## 公文系統更新說明

■文書組 112.08.17(分機 402)

如因更新導致公文系統消失,請依以下說明處理(以防毒軟體 Avast 為例)。

## 一、停用防毒軟體

找出防毒軟體,在圖示上滑鼠點右鍵。

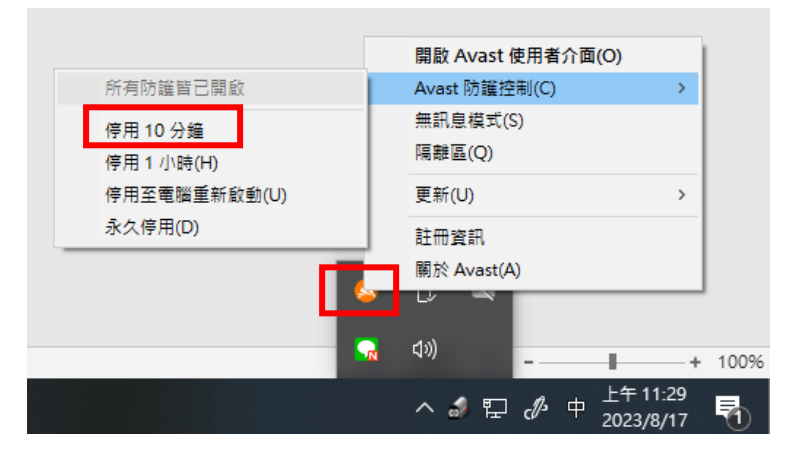

| (一)按鍵盤 <b>一</b> + <b>r</b>                                                                                                    | 120.101.72.65 ← → ヾ ↑  ▲ 3120.101.72.65  ◆ 2                                                                                                    |
|----------------------------------------------------------------------------------------------------|----------------------------------------------------------------------------------------------------|
| <ul> <li>(二)輸入\\120.101.72.65</li> <li>◎ 執行 ×</li> <li>● 輸入程式、資料夾、文件或網際部 源的名稱,Windows<br/>會自動開啟。</li> <li>開啟(): [\\120.101.72.65 ×</li> </ul> | ★ 快速存取 MyWork 下載 Google Drive (Z:) document UTER                                                                                                    |
| 確定 取消 瀏覽(B)                                                                                                    | <ul> <li>▼   公文線籤安裝程式 - □</li> <li>用 共用 檢視</li> <li>↑ ♀ &lt; 120 &gt; 公文線籤安裝 &gt; ○</li> <li>○ 提尋公文線</li> </ul>                                                                                                    |
|                                                                                                    | (D:)     ▲       i罐(E:)     ▲       )     ▲       le Drive (Z:)     ▲       Image: State of the state of the state of the |

## 三、啟用防毒軟體

依步驟一,點選所有防護皆已開啟。